DEP Public Used Oil Collection Centers (PUOCCs) ON-LINE

# **Registration Webinar**

June 15, 2017

### Overview

### Annual Reports are due to DEP by July 1 of each year.

PUOCCs should notify the Department no later than 30 days after first accepting used oil from the public.

Owners and operators of a PUOCC are provided statutory protection from a person recovering costs of a response action resulting from a release of either used oil or a hazardous substance provided the PUOCC owner or operator complies with the requirements of Section 403.760(5), Florida Statutes (F.S.), including, but not limited to:

- The used oil is not mixed with any hazardous substance by the owner or operator.
- The owner or operator does not knowingly accept used oil that contains a hazardous substance.
- The PUOCC owner or operator acting in accordance with 403.760, F.S., may presume that a quantity of <u>5 gallons or less</u> of used oil collected from a member of the public is not mixed with a hazardous substance.

### Introduction

Online users may add a facility, edit a facility (if allowed), associate a facility with an existing corporation, close a facility, or reopen a closed facility.

Transfer of ownership must be closed by old owner and reopened as a new facility by the new owner.

Adding or editing a <u>corporation</u> online, is not allowed at this time. However, to add to the Corporation - Option 1: You can add the facility and email me the facility information or Option 2: You can email a <u>paper</u> Notification and Annual Report Form to me. This form can be obtained from our website at: <u>http://www.dep.state.fl.us/waste/categories/used\_oil/default.htm</u>

Users cannot edit a closed facility, you must re-open facility first, then edit (2 separate steps).

Go to the Department's home page link at http://www.dep. state.fl.us, click on DEP Business Portal.

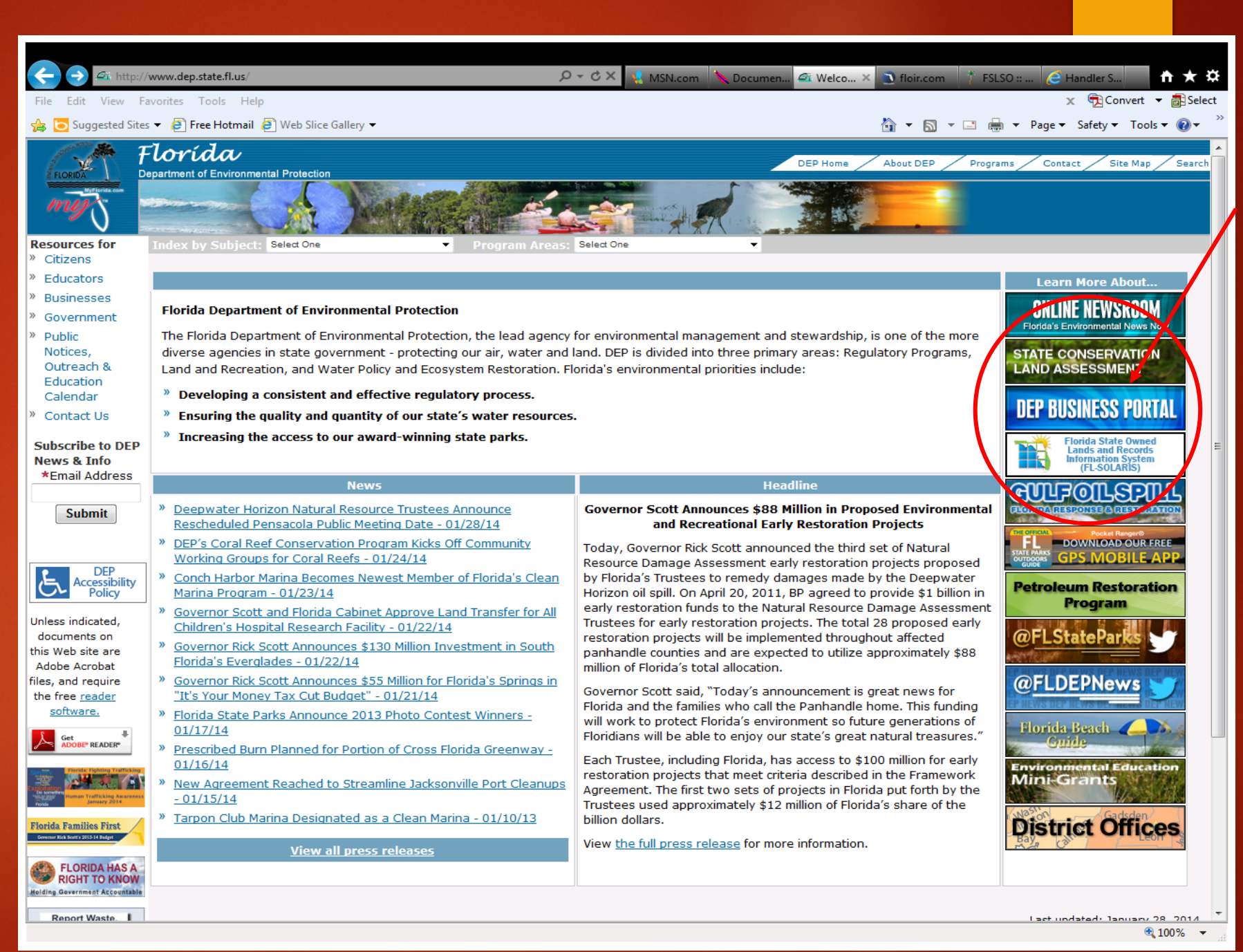

Or, another home page you may see when logging into the portal, at top select portal and it will take you to next screen.

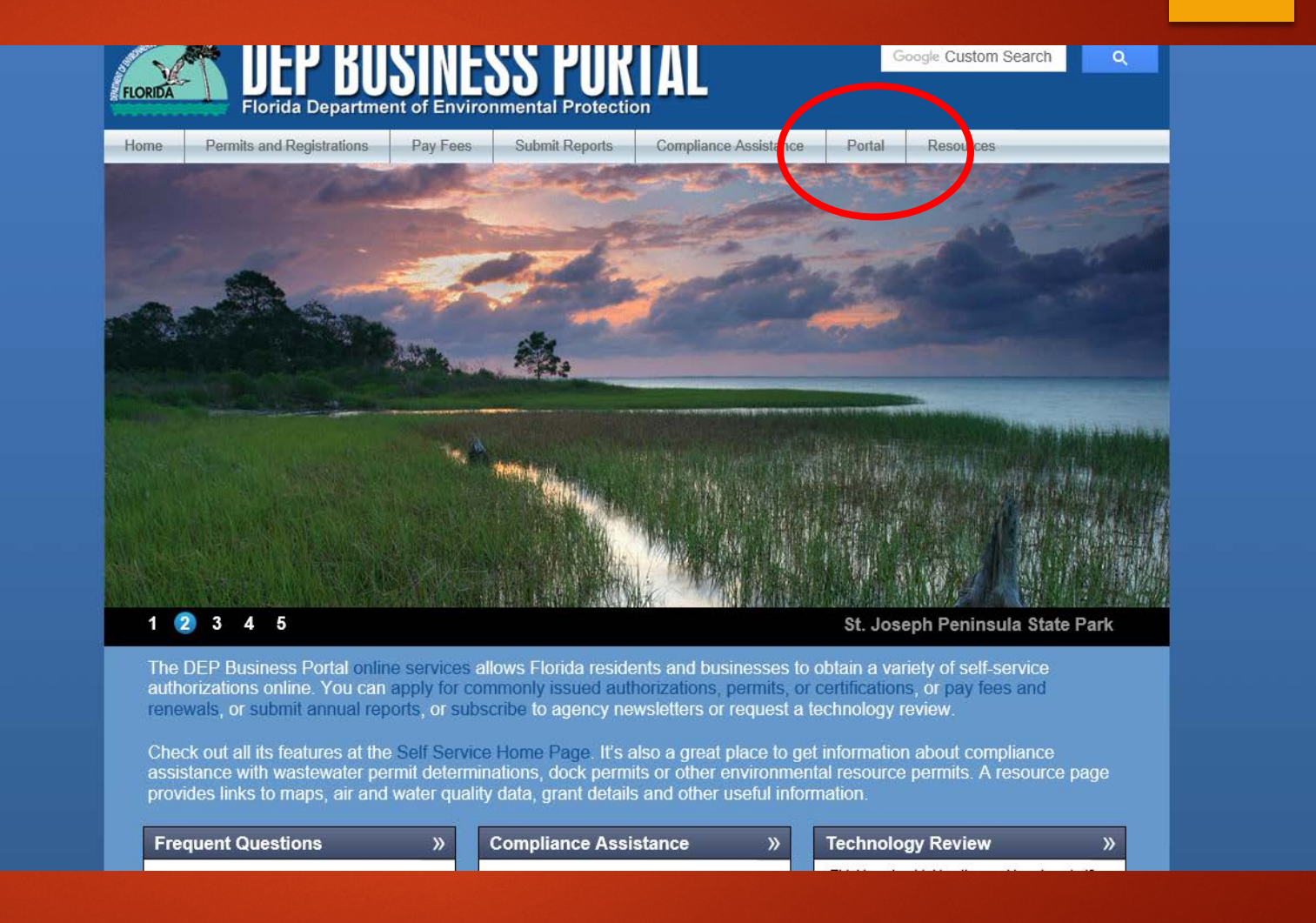

**First time users** must "Register" by clicking on register at top right corner of the page. A computer generated password will be sent to the email address entered on the registration page.

|                                                                |                                                                        | <u>Register</u>   Already have an ac       |
|----------------------------------------------------------------|------------------------------------------------------------------------|--------------------------------------------|
| Home                                                           |                                                                        | Search the Site:                           |
|                                                                | Welcome                                                                |                                            |
|                                                                | to the                                                                 |                                            |
| Florida Department of Enviro<br>looking for please come back a | nmental Protection's Business Po<br>as we're continually adding to the | tal. 🕼 you don't find what you're<br>site. |
|                                                                |                                                                        |                                            |
|                                                                |                                                                        |                                            |
| I would like to:                                               |                                                                        |                                            |
|                                                                |                                                                        |                                            |
| Z Apply                                                        | S Pay                                                                  | ✓ Sign Up                                  |
| To build, repair, operate,                                     | For fees, invoices, park                                               | For subscriptions,                         |
| uischarge, see more.                                           |                                                                        | see more.                                  |
|                                                                |                                                                        |                                            |
|                                                                |                                                                        |                                            |
| 🔍 View                                                         | Submit                                                                 | Continue                                   |
| Maps, data, reports, see                                       | Applications for grants and                                            | A partially completed                      |
| more.                                                          | Correction, leave feedback,                                            | business transaction.                      |
|                                                                | see more.                                                              |                                            |

DEP Home | About DEP | Contact Us | Site Map

**Registration Page** 

Note: If you already have an account, you can sign-in (see slide 10).

| 3 🔁 Suggested Sites 🔻 🖉 Free Hotmail 🖉 Web Slice Gallery                          | 🕶 📩 🔻 🖾 🐳 Page 🕶 Safety 💌 Tools 🕶 🔞 🖛                                                                                                    |
|-----------------------------------------------------------------------------------|----------------------------------------------------------------------------------------------------|
| <b>A DEP RUSINE</b>                                                               | S PORTAI                                                                                                    |
| FLORIDA Florida Department of Environ                                             | mental Protection                                                                                                    |
|                                                                                   | Register   Already have an account? Sign In                                                                                                    |
| <u>Home</u> » Registe                                                             |                                                                                                    |
| Deviate                                                                           | _                                                                                                    |
| Registe                                                                           |                                                                                                    |
| <ul> <li>If you've alrevel</li> <li>If you haven</li> <li>If you are a</li> </ul> | ady registered with the DEP, then <u>sign in</u> .<br>t received your verification e-mail, then we can <u>re-send your verification email</u> .<br>egistered user but have forgotten your password, then <u>reset your password</u> . |
| E-mail Address*                                                                   |                                                                                                    |
| First Name*:                                                                      |                                                                                                    |
| Middle Name:                                                                      |                                                                                                    |
| Last Name*:                                                                       |                                                                                                    |
| Address (Line 1)                                                                  |                                                                                                    |
| Address (Line 2)                                                                  |                                                                                                    |
| City*:                                                                            |                                                                                                    |
| State*:                                                                           |                                                                                                    |
| Zip Code*:                                                                        |                                                                                                    |
| Phone Number*:                                                                    |                                                                                                    |
| In the event you<br>Security Questic                                              | orget your password, enter a question and answer only known to you:  n*: Select a Question                                                                                                    |
| Security Answer                                                                   |                                                                                                    |
|                                                                                   | Register                                                                                                    |
|                                                                                   |                                                                                                    |

Once your email address has been verified, you must set-up a new password. Make sure you remember your security question.

| A A A A A A A A A A A A A A A A A A A                                                                                                    |
|----------------------------------------------------------------------------------------------------|
| File Edit View Favorites Tools Help                                                                                                    |
| 🚖 🔽 Suggested Sites 🔻 🖉 Free Hotmail 🖉 Web Slice Gallery 🕶 👘 🔻 Page 🔻 Safety 🔻 Tools 🛪 🔞 👻                                                                                                    |
| FLORIDA DEP BUSINESS PORTAL<br>Florida Department of Environmental Protection                                                                                                    |
| Register   Already have an account? Sign In                                                                                                    |
| Home » Verify E-mail Search the Site:                                                                                                    |
| Verify E-mail                                                                                                    |
| Congratulations! Your e-mail address has been verified. To complete your registration, please choose a password below.<br>Passwords must be between 8 and 20 characters long and must contain at least one uppercase letter, one lowercase<br>letter, and one number. |
| What is the first name of the boy or girl that you first kissed?*:                                                                                                    |
| New Password*:                                                                                                    |
| Confirm Password*:                                                                                                    |
| Create Password                                                                                                    |
|                                                                                                    |
|                                                                                                    |
|                                                                                                    |
|                                                                                                    |
|                                                                                                    |
|                                                                                                    |
|                                                                                                    |
|                                                                                                    |
|                                                                                                    |
| DEP Home   About DEP   Contact Us   Site Map                                                                                                    |

Once completed, you will receive confirmation that your email verification is complete.

Note: Apply for a Pin? This is optional and you can always apply for a Pin later by visiting your account details page.

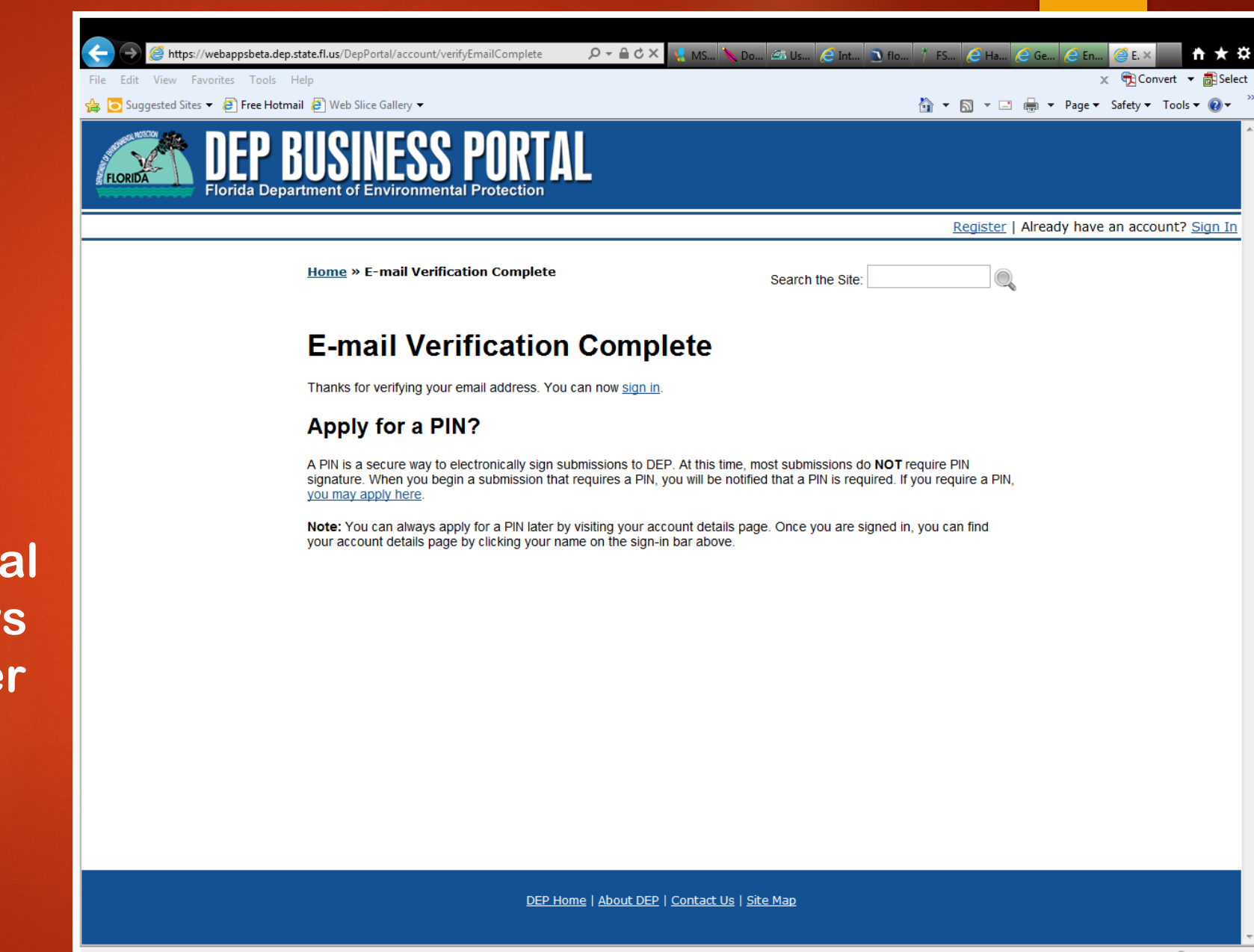

At the Sign-In Screen, Enter your email address and new password, hit Sign-in.

| ← → @ https://webappsbeta.dep.state.fl.us/DepPortal/account/signin   | , D → 🗎 C × 📢 MS 🍾 Do 🚈 Us 🧲 Int 🗈 flo 🏌 FS 🧲 Ha 🧲 Ge 🧲 En 🦉 S. × 👘 🛧 🌣       |
|----------------------------------------------------------------------|-------------------------------------------------------------------------------|
| File Edit View Favorites Tools Help                                  | x ∰ Convert ▼ 👼 Select                                                        |
| 👍 🔁 Suggested Sites 🔻 🗿 Free Hotmail 🗿 Web Slice Gallery 👻           | 🛐 🔻 🔝 👻 🖃 🖶 Vage 🔻 Safety 🔻 Tools 👻 🕢 👘                                       |
| FLORIDA DEP BUSINESS PO<br>Florida Department of Environmental Prote | RTAL                                                                          |
|                                                                      | Register   Already have an account? Sign In                                   |
| <u>Home</u> » Sign In                                                | Search the Site:                                                              |
| Sign In                                                              |                                                                               |
| If you've already registered with the                                | e DEP sign in below. DEP employees may use their network username to sign-in. |
| E-mail Address*:<br>Password*:<br>If not, then <u>register</u> .     | (e g, wile e coyote@domain.com OR coyote_we)                                  |
|                                                                      |                                                                               |
|                                                                      | DEP Home   About DEP   Contact Us   Site Map                                  |
|                                                                      | 🔁 100% 👻                                                                      |

To start registration process, click on Apply or Submit or search by typing in "collection".

If you decide to Sign out at any point; when you return, select **Continue** and it will take you where you left off in your process (see slide 18).

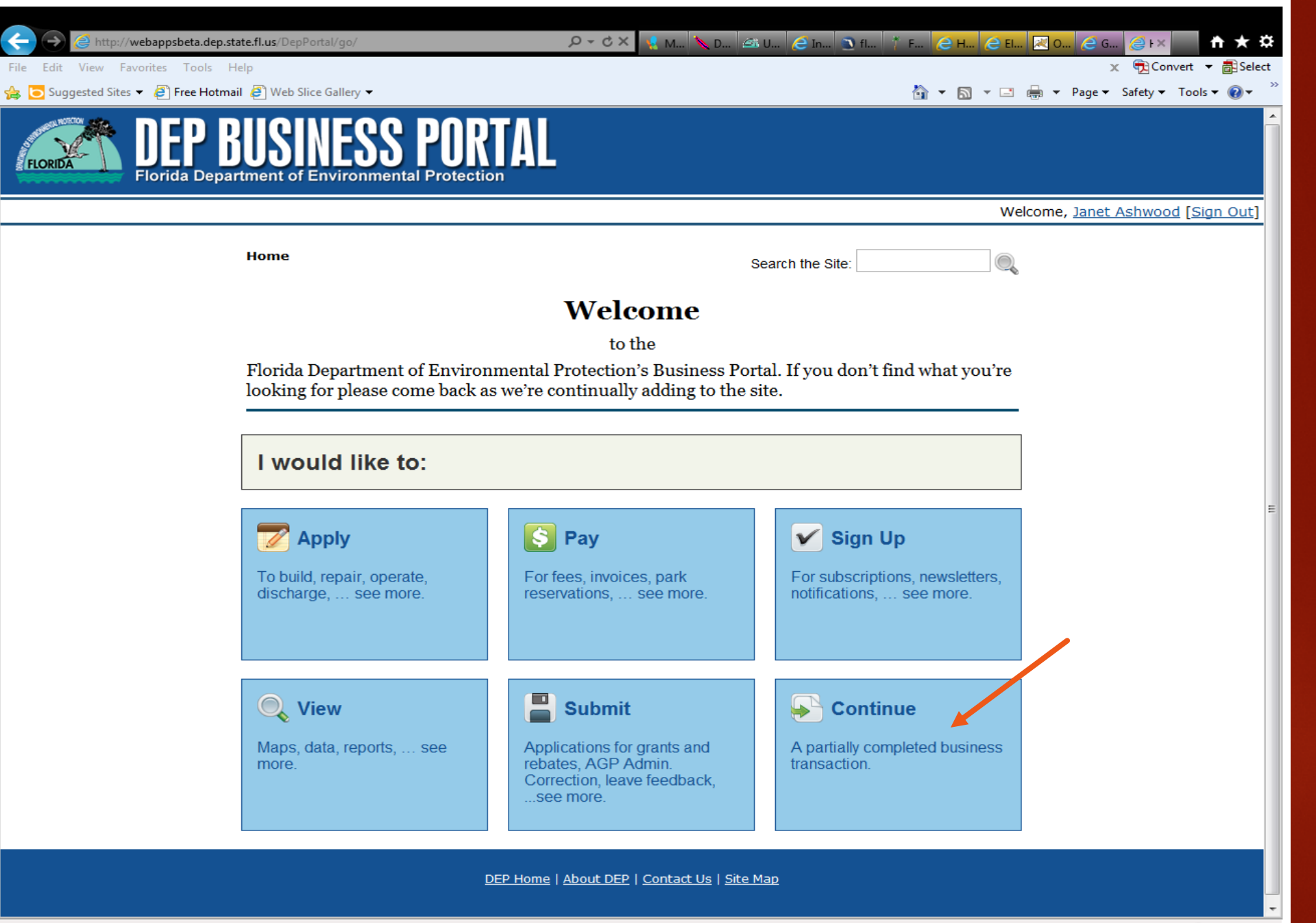

### Select "Apply".

| Search the Site: |  |  | 6 |
|------------------|--|--|---|
|------------------|--|--|---|

#### Welcome

to the

Florida Department of Environmental Protection's Business Portal. If you don't find what you're looking for please come back as we're continually adding to the site.

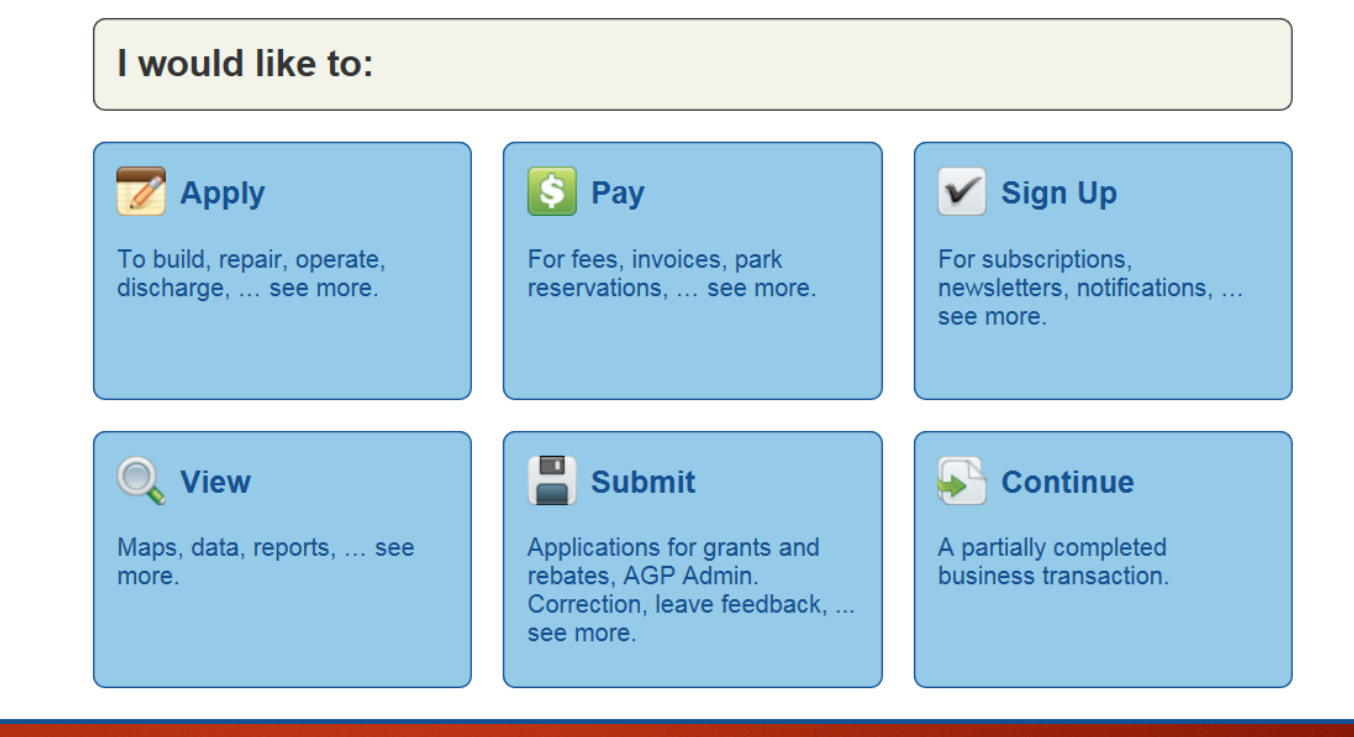

### Select "Get Licensed".

| + ttp://www.fldepportal.com          | /go/apply/              | ×5⊠ +Q               | 🗜 MSN 🤗 A 🗙 🖾 Used           | . 🥃 state 🩋 Intra 🔊 floir | 🕴 FSLS 🥭 Hand 🗎 🖈 🌣              |
|--------------------------------------|-------------------------|----------------------|------------------------------|---------------------------|----------------------------------|
| File Edit View Favorites Tools Hel   | lp                      |                      |                              |                           | × € Convert ▼ B Select           |
| 🙀 🖸 Suggested Sites 🔻 🤌 Free Hotmail | [2] Web Slice Gallery ▼ |                      |                              |                           | ", ▼ Page ▼ Safety ▼ Tools ▼ 🕢 ▼ |
| Florida Departe                      | USINESS P               |                      |                              |                           |                                  |
|                                      |                         |                      |                              | W                         | elcome, Janet Ashwood [Sign Out] |
|                                      | Home » Apply            |                      | Search the                   | Site:                     |                                  |
|                                      | I would like to a       | ipply to:            |                              |                           |                                  |
|                                      | Build                   | Close                | Discharge                    | Get Licensed              |                                  |
|                                      | Operate                 | Qualify              | Remove                       | Repair                    |                                  |
|                                      | Retake                  |                      |                              |                           |                                  |
|                                      |                         |                      |                              |                           |                                  |
|                                      |                         |                      |                              |                           |                                  |
|                                      |                         |                      |                              |                           |                                  |
|                                      |                         |                      |                              |                           |                                  |
|                                      |                         |                      |                              |                           |                                  |
|                                      |                         | DEP Home   About DEP | Contact Us   <u>Site Map</u> |                           |                                  |
|                                      |                         |                      |                              |                           | <b>@ 100%</b> 👻 🔐                |
|                                      |                         |                      |                              |                           |                                  |

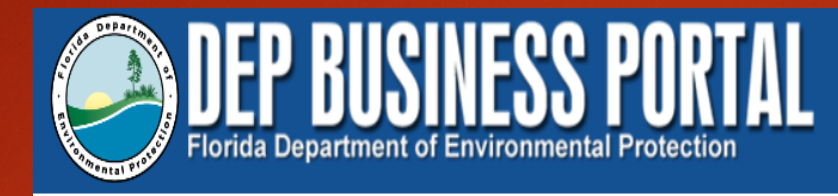

Click on "Public Used Oil Collection Center Notification and Annual Report".

|                                                               |                                     | Welcome, Janet Ashwood [Sign Out] |
|---------------------------------------------------------------|-------------------------------------|-----------------------------------|
| Home » Apply » Get Licensed                                   | Search the Site:                    |                                   |
| I would like to apply to g                                    | et licensed for:                    |                                   |
| Public Used Oil Collection Center Notifi<br>and Annual Report | cation Renew Operator Certification |                                   |
| Used Oil Handler                                              | Waste Tire Collector                |                                   |
| Yard Trash Processing Facility                                |                                     |                                   |

### Select "Submit".

| <image/> <form><form><form><form><form><form><form></form></form></form></form></form></form></form>                                                                                                    | File Edit View Favorites Tools Help                                                       | ク マ Ċ X 🚺 M 🏷 D 65                                                                    | U @ In 🕽 fl 🏌 F @ H @ El 📈                                              | O ∂ G ∂ F× ↑ ★ ☆<br>x ⊕ Convert ▼ Belect |
|----------------------------------------------------------------------------------------------------|-------------------------------------------------------------------------------------------|---------------------------------------------------------------------------------------|-------------------------------------------------------------------------|------------------------------------------|
| Home Search the Site:   For data Department of Environmental Protection's Businesse Portal. If you don't find what you're looking for please come back as we're continually adding to the site.   I would like to:   I would like to:   I would like to:   I would repair, operate, discharge, see more.   I buid, repair, operate, discharge, see more.   I buid, repair, operate, discharge, see more.   I buid, repair, operate, discharge, see more.   I buid, repair, operate, discharge, see more.   I buid, repair, operate, discharge, see more.   I buid, repair, operate, discharge, see more.   I buid, repair, operate, discharge, see more.   I buid, repair, operate, discharge, see more.   I buid, repair, operate, discharge, see more.   I buid, repair, operate, discharge, see more.   I buid, repair, operate, discharge, see more.   I buid, repair, operate, discharge built built b                                                                                                    | FLORIDA DEP BUSINESS POR<br>Florida Department of Environmental Protection                | TAL                                                                                   |                                                                         |                                          |
| <page-header><page-header><section-header><section-header><section-header><section-header><section-header><section-header><section-header><section-header><section-header><section-header><section-header><section-header><section-header><section-header><section-header><section-header><complex-block><section-header></section-header></complex-block></section-header></section-header></section-header></section-header></section-header></section-header></section-header></section-header></section-header></section-header></section-header></section-header></section-header></section-header></section-header></section-header></page-header></page-header>                                                                                                    |                                                                                           |                                                                                       | Welcom                                                                  | ne, <u>Janet Ashwood [Sign Out]</u>      |
| <section-header><section-header><text><text><text><section-header><complex-block><complex-block><complex-block><complex-block><complex-block><complex-block><complex-block><complex-block><complex-block></complex-block></complex-block></complex-block></complex-block></complex-block></complex-block></complex-block></complex-block></complex-block></section-header></text></text></text></section-header></section-header>                                                                                                    | Home                                                                                      | S                                                                                     | earch the Site:                                                         |                                          |
| <section-header><section-header><text><text><section-header><complex-block><complex-block><complex-block><complex-block><complex-block><complex-block><complex-block></complex-block></complex-block></complex-block></complex-block></complex-block></complex-block></complex-block></section-header></text></text></section-header></section-header>                                                                                                    |                                                                                           | Welcome                                                                               |                                                                         |                                          |
| Image: Substant of the service of the service of the s | Florida Department of Enviro<br>looking for please come back a<br><b>I would like to:</b> | to the<br>nmental Protection's Business Port<br>as we're continually adding to the si | tal. If you don't find what you're<br>ite.                              |                                          |
| Image: Submit with the set of the set of the                      |                                                                                           | 1                                                                                     |                                                                         | E                                        |
| View         Maps, data, reports, see more.         Pplications for grants and rebates, AGP Admin. Correction, leave feedback,see more.         DEP Home   About DEP   Contact Us   Site Map                                                                                                    | To build, repair, operate, discharge, see more.                                           | For fees, invoices, park reservations, see more.                                      | <b>Sign Up</b> For subscriptions, newsletters, notifications, see more. |                                          |
| more.       rebates, AGP Admin.<br>Correction, leave feedback,<br>see more.       transaction.         DEP Home   About DEP   Contact Us   Site Map       ************************************                                                                                                    | Naps, data, reports, see                                                                  | Applications for grants and                                                           | A partially completed business                                          |                                          |
| DEP Home   About DEP   Contact Us   Site Map                                                                                                    | more.                                                                                     | Correction, leave feedback,<br>see more.                                              | transaction.                                                            |                                          |
|                                                                                                    |                                                                                           | DEP Home   About DEP   Contact Us   Site M                                            |                                                                         |                                          |
|                                                                                                    |                                                                                           |                                                                                       |                                                                         |                                          |

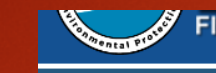

### Click on "Annual Report".

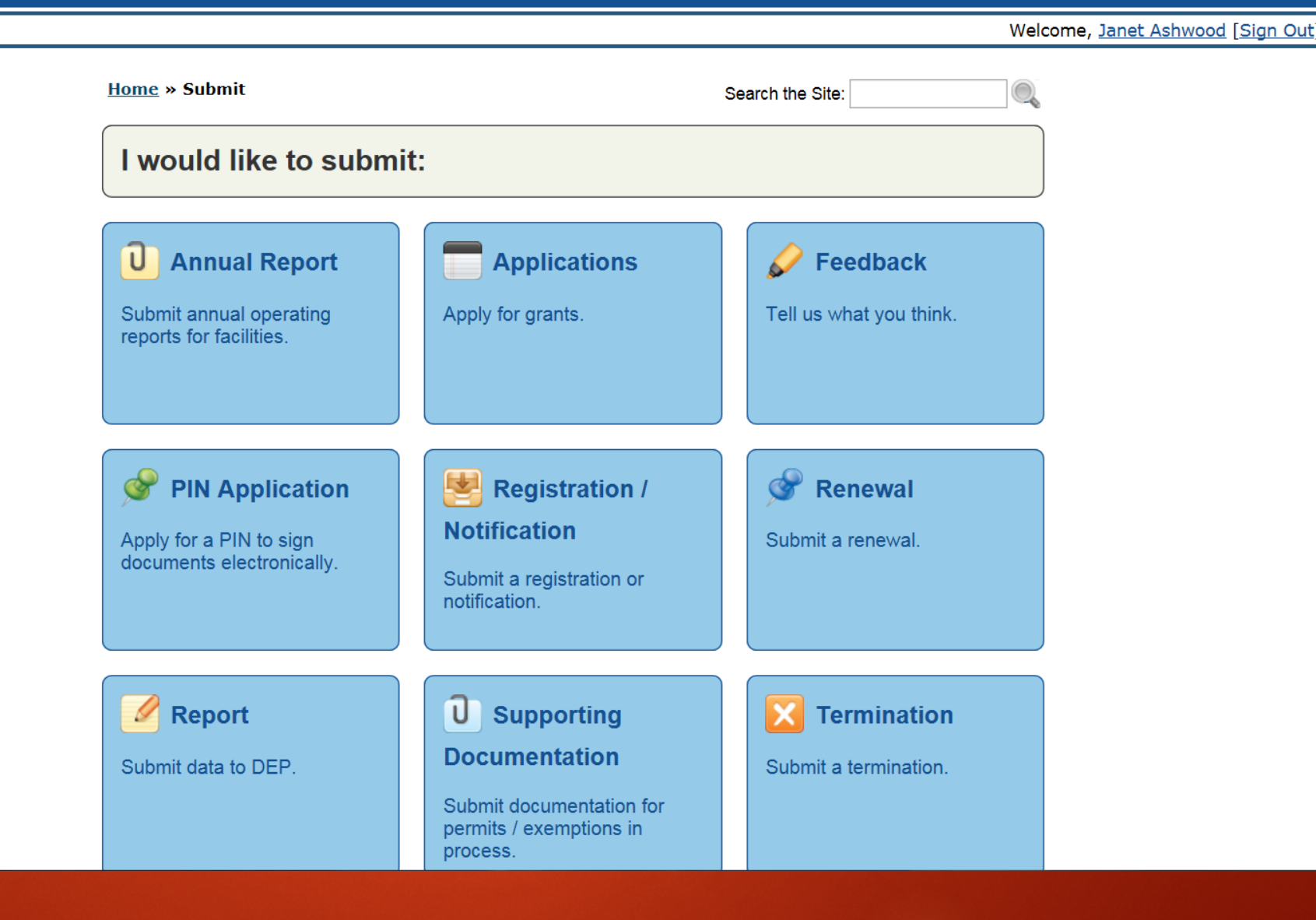

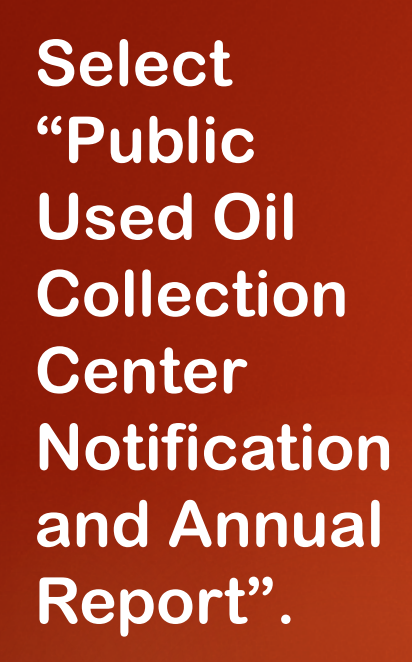

| Attp://www.fldepportal. | com/go/submit-annualreport/                                         | - C MSN.c 🔪 Docum 🤗 Ann × 🕥 floir.co 🔪 Er | nterpr 🤌 fldepl 🥥 User Io 🏠 🛧    |
|-------------------------|---------------------------------------------------------------------|-------------------------------------------|----------------------------------|
| DEP BL                  | USINESS PORTAL                                                      |                                           |                                  |
|                         |                                                                     |                                           | Welcome, Janet Ashwood [Sign Out |
|                         | <u>Home</u> » <u>Submit</u> » Annual Report                         | Search the Site:                          |                                  |
|                         | I would like to submit an annu                                      | al report for:                            |                                  |
|                         | Annual Wetslip Revenue Report                                       | Construction & Demolition Debris Facility |                                  |
|                         | County Solid Waste Management                                       | Public Used Oil Collection Center         |                                  |
|                         | Public Used Oil Collection Center Notification<br>and Annual Report | Solid Waste Quantity Report               |                                  |
|                         | Used Oil Handler                                                    | Waste Tire Collector                      |                                  |
|                         | Yard Trash Processing Facility                                      |                                           |                                  |
|                         | Yard Trash Processing Facility                                      |                                           |                                  |

Enter an application friendly name, which can only be used <u>once</u>. Save and Go to Next Step.

Note: You must return within 15 days to complete your submittal or you need to start the process all over again (see Slide 11).

|                                                                                                    | Home<br>Authorization Process                                                                                                    | Help About                                                                                                    |  |
|----------------------------------------------------------------------------------------------------|----------------------------------------------------------------------------------------------------|----------------------------------------------------------------------------------------------------|--|
|                                                                                                    | _ Introduction                                                                                                    |                                                                                                    |  |
| Select Search Method                                                                               | You are processing :                                                                                                    | Public Used Oil Collection Center (PUOCC)                                                                                                    |  |
| Corporation Search                                                                                 | Which is defined as :                                                                                                    | An automotive service facility or government-sponsored collection facility which accepts for disposal small quantities of used oil from households                                                                                                    |  |
| Select Facilities to Reopen                                                                        | Florida Statute or Rule :                                                                                                    | 62-710 F.A.C.                                                                                                    |  |
| Annual Report 💿<br>Manage Facilities 💿                                                             | Application Friendly Name : *                                                                                                    |                                                                                                    |  |
| Additional Facility Information 🕡<br>Select Facilities to Close 🥡<br>Report on Closed Facilities 🥡 | In order to encourage the recycling of used oil generated by households, State Law (Chapter 403.760, Florida Statutes) provides some protection from liability in cases of a spill for PUOCCs that have notified the Florida Department of Environmental Protection (DEP). To be eligible for these benefits, a business wishing to be designated as a PUOCC must follow these simple requirements:                                                                                                    |                                                                                                    |  |
| Signature 📀                                                                                        | <ol> <li>Notify the DEP;</li> <li>Accept used oil from households;</li> <li>Annually report to the DEP the est<br/>previous year;</li> <li>Comply with existing state and fee</li> <li>Store used oil in containers which<br/>Oil";</li> <li>Respond to all releases of used oil<br/>released oil and make necessary r</li> <li>Do not mix anything with used oil</li> <li>Do not knowingly accept any used</li> <li>Use only a Used Oil Transporter w</li> <li>This system allows you to start working<br/>"Friendly Name" for your project so you<br/>"Continue", then "An Incomplete Self Se<br/>other submittals you have in process.</li> <li>An example would be "My Collection Cer</li> </ol> | timated amount of used oil accepted by the center from the public during the<br>deral rules concerning the management of used oil;<br>are in good condition, not leaking and are clearly labeled with the words "Used<br>I (stop the release, contain the released oil, clean up and properly manage the<br>repairs);<br>d oil containing hazardous substances; and<br>hich is certified by DEP for removal of used oil from the collection center.<br>on a submittal, exit at any time, and return to complete it later. Please enter a<br>r saved information can be recalled. When you return to the Portal, choose<br>ervice Authorization" and the name you selected will be displayed along with any<br>nter". |  |
|                                                                                                    |                                                                                                    | Save and Go to Next Step                                                                                                    |  |

Welcome, Janet Ashwood | Sign Out

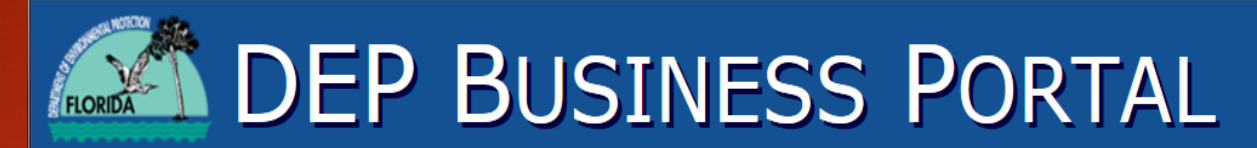

Florida Department of Environmental Protection

### Please select the registration purpose, and click Save and Go to Next Step.

| YOUR SESSION WILL TIME OUT IN 060 MINUTES. |                              | Welcome, Janet Ashwood [Sign Out]                                                                 |
|--------------------------------------------|------------------------------|---------------------------------------------------------------------------------------------------|
|                                            | ⊐⊏ Home                      |                                                                                                   |
| Introduction 🥥                             | Authorization Process        | Help About                                                                                        |
| Registration Purpose 🔵                     | Registration Purpose—        |                                                                                                   |
| Select Search Method 🕡                     | Please indicate below the ty | pe of registration you wish to file with the Department:                                          |
| Corporation Search 🕡                       | I want to : *                | $\bigcirc$ add a facility that has never been registered or edit an existing facility, with       |
| Facility Search 🕡                          |                              | an option to link to an existing corporation.                                                     |
| Select Facilities to Reopen 🕡              |                              | O close one or more facilities and submit the final Annual Report for each one.                   |
| Annual Report 🕡                            |                              | one or more facilities.                                                                           |
| Manage Facilities 🕡                        | Note: Adding or editing a c  | progration is not allowed at this time online. To add or edit, you may submit a paper copy of the |
| Additional Facility Information 🕡          | Annual Report to the Depar   | tment or contact the Used Oil Coordinator at (850) 245-8700 or by e-mail at                       |
| Select Facilities to Close 🕡               | Used.Oil@dep.state.fl.us     |                                                                                                   |
| Report on Closed Facilities 🕡              |                              | Save and Go to Next Step                                                                          |
| Signature 🕡                                |                              |                                                                                                   |

Selecting the first bullet - you are adding or editing an existing facility, you must go through a mandatory <u>facility</u> <u>search</u> to ensure the facility is not already registered

Search by city and zip Code or by street name name and zip code.

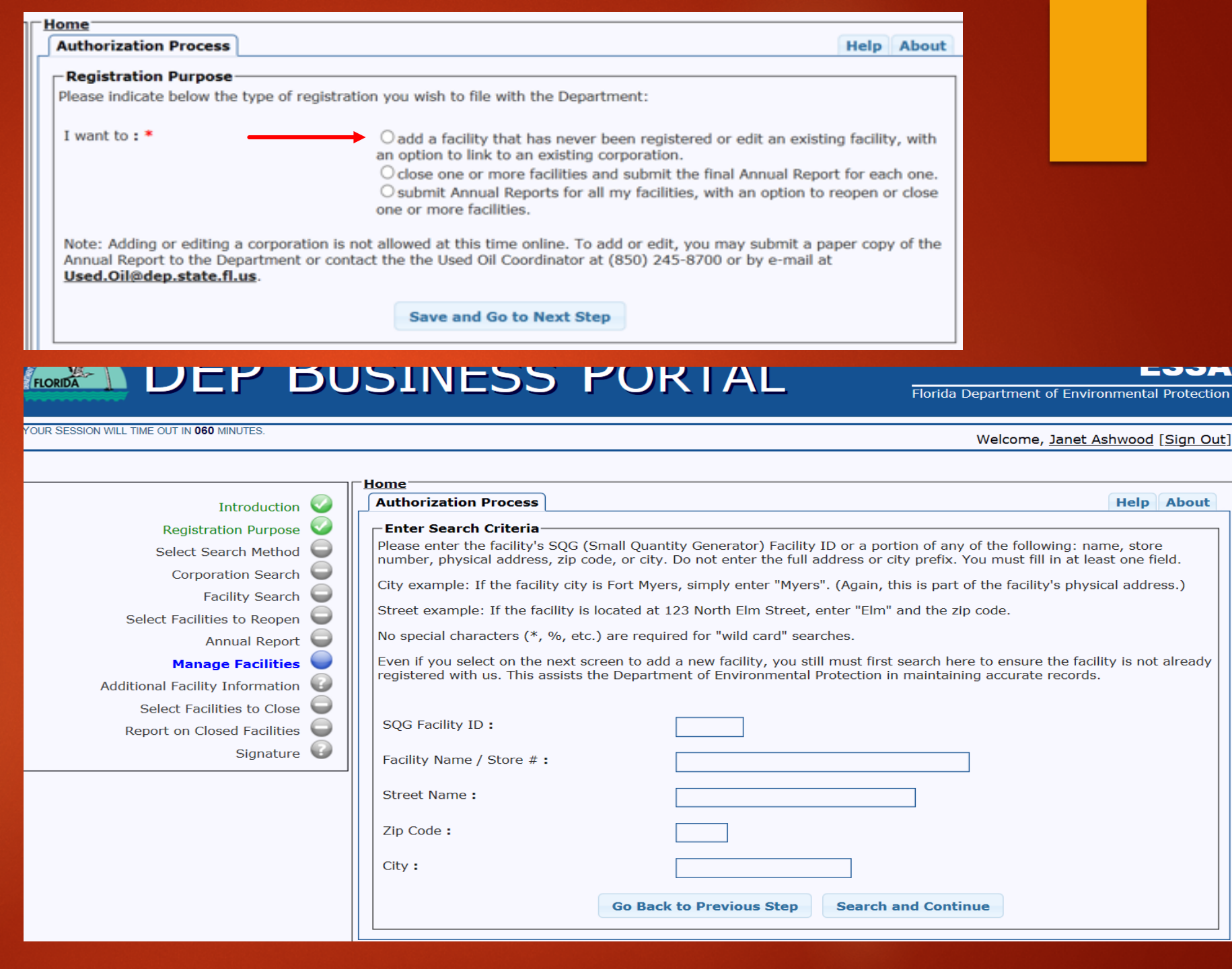

Searching by City alone, will result in a message that says "Too many results found! Click on Search again to refine your search criteria.

## DEP BUSINESS PORTAL

Florida Department of Environmental Protection

ESSA

| YOUR SESSION WILL TIME OUT IN 060 MINUTES. |                                                                                          | Welcome, Janet Ashwood [Sign Out |
|--------------------------------------------|------------------------------------------------------------------------------------------|----------------------------------|
|                                            |                                                                                          |                                  |
| Introduction 🥥                             | Authorization Process                                                                    | Help About                       |
| Registration Purpose 🥥                     | Search Results                                                                           |                                  |
| Select Search Method 🤤                     | Too many results found! Please click <i>Search Again</i> to refine your search criteria. |                                  |
| Corporation Search 🤤                       | Search Again                                                                             |                                  |
| Facility Search 🥥                          |                                                                                          |                                  |
| Select Facilities to Reopen 🥥              |                                                                                          |                                  |
| Annual Report 🥥                            |                                                                                          |                                  |
| Manage Facilities 🔵                        |                                                                                          |                                  |
| Additional Facility Information 🕡          |                                                                                          |                                  |
| Select Facilities to Close 🥥               |                                                                                          |                                  |
| Report on Closed Facilities 🝚              |                                                                                          |                                  |
| Signature 🕢                                |                                                                                          |                                  |

YOUR SESSION WILL TIME OUT IN 060 MINUTES.

Once you have refined your search criteria and you do not see your facility, click Add New.

If you do see your facility, make sure that it is editable.

|                                   | Home                                                                                                    |                                                                                                    |                                             |                                             |                                 |                   |                     |    |
|-----------------------------------|----------------------------------------------------------------------------------------------------|----------------------------------------------------------------------------------------------------|---------------------------------------------|---------------------------------------------|---------------------------------|-------------------|---------------------|----|
| Introduction 📀                    | Authorizat                                                                                                    | tion Process                                                                                                    |                                             |                                             |                                 |                   | Help Abou           | t  |
| Registration Purpose 📀 📗          | <b>⊂Search</b> R                                                                                                    | esults                                                                                                    |                                             |                                             |                                 |                   |                     | -, |
| Select Search Method 🔵            | If your fac                                                                                                    | cility is listed below                                                                                             | , please select it a                        | nd then the <b>Conti</b>                    | nue button. On upcoming s       | screens you can e | dit and/or          |    |
| Corporation Search 😡              |                                                                                                    |                                                                                                    | 1011.                                       |                                             |                                 |                   |                     |    |
| Facility Search 🔵                 | If you do                                                                                                    | not see your facilit                                                                                               | y, then please sele                         | ect the <b>Add New</b> b                    | outton to continue.             |                   |                     |    |
| Select Facilities to Reopen 🔍     | If these re                                                                                                    | esults cause you to                                                                                                | suspect you enter                           | ed the wrong sear                           | ch information, then select     | the Search Aga    | <b>in</b> button to |    |
| Annual Report 🥥                   | try a new                                                                                                    | try a new search with fewer or different words. Or you can start over and select a different registration purpose. |                                             |                                             |                                 |                   |                     |    |
| Manage Facilities 🔵               | If a facility below has "No" in the "Editable" column, you cannot save any changes to the facility's information. Instead, |                                                                                                    |                                             |                                             |                                 |                   |                     |    |
| Additional Facility Information 🕡 | please cor                                                                                                    | itact the Used Oil (                                                                                               | Loordinator at (85                          | 0) 245-8700 of Dy                           | e-mail at <u>Used.Oil@dep.s</u> | tate.n.us.        |                     |    |
| Select Facilities to Close        | Select On                                                                                                    | e Facility Details                                                                                                 | Physical Addr                               | ess Mailing Add                             | lress Operator<br>Information   | Corporation       | Editable            |    |
| Report on Closed Facilities 🤍     | 0                                                                                                    | FLORIDA LINE OF<br>ASTATULA                                                                                        | 25846 CR 561<br>ASTATULA, FL 34705          | 25846 CR 561<br>ASTATULA, FL 32705          | KEN SHAFER<br>3527421818        |                   | No                  |    |
| Signature 😈                       | 0                                                                                                    | MAINT-UNLIMITED                                                                                                    | 25903 HWY 561<br>ASTATULA, FL 34705         | 25903 HWY 561<br>ASTATULA, FL 34705         | MICHAEL DEFOSSE<br>3527420186   |                   | No                  |    |
|                                   | 0                                                                                                    | ASTATULA AUTO<br>REPAIR AND PARTS                                                                                  | 25555 561 CR<br>ASTATULA, FL 34705          | 25555 561 CR<br>ASTATULA, FL 34705          | FLOYD GRAY<br>3527422233        |                   | Yes                 |    |
|                                   | 0                                                                                                    | ELLIXSON<br>EQUIPMENT<br>COMPANY                                                                                   | 22904 ROBBINS RD<br>ASTATULA, FL 34705      | 22904 ROBBINS RD<br>ASTATULA, FL 34705      | KEITH ELLIXSON<br>3522530661    |                   | Yes                 |    |
|                                   | 0                                                                                                    | BTR TRANSPORT INC                                                                                                  | 23625 RANCH RD<br>ASTATULA, FL 34705        | 23625 RANCH RD<br>ASTATULA, FL 34705        | JOESPH SEBECK<br>3527421383     |                   | No                  |    |
|                                   | 0                                                                                                    | LAKE COUNTY FIRE<br>RESCUE                                                                                         | 25028 KIRKWOOD<br>AVE<br>ASTATULA, FL 34705 | 25028 KIRKWOOD<br>AVE<br>ASTATULA, FL 34705 | BRUCE TALBOTT<br>0              |                   | Yes                 |    |
|                                   | 0                                                                                                    | QUALITY CULVERT                                                                                                    | 25750 CR 561<br>ASTATULA, FL 34705          | 25750 CR 561<br>ASTATULA, FL 34705          | BUTCH SANTANGELO<br>3524838488  |                   | Yes                 |    |
|                                   | 0                                                                                                    | PETROTECH                                                                                                    | 23800 COUNTY ROAD                           | 23800 COUNTY ROAD                           | JEFFREY O YATES                 |                   | No                  |    |
|                                   | Total Red                                                                                                    | cords : 8                                                                                                    |                                             |                                             |                                 |                   |                     |    |
|                                   |                                                                                                    |                                                                                                    | Search Aga                                  | in Add New                                  | Facility Continue               |                   |                     |    |

Welcome, Janet Ashwood [Sign Out]

Selecting 2<sup>nd</sup> and 3<sup>rd</sup> bullet, you must select a search method: Corporation Or Facility.

| Home                                                                                                    |                                                                                                    |
|----------------------------------------------------------------------------------------------------|----------------------------------------------------------------------------------------------------|
| Authorization Process                                                                                                    | Help About                                                                                                    |
| Registration Purpose                                                                                                    |                                                                                                    |
| Please indicate below the type of regis                                                                                        | stration you wish to file with the Department:                                                                                                    |
| I want to : * Note: Adding or editing a corporation Annual Report to the Department or                                         | <ul> <li>O add a facility that has never been registered or edit an existing facility, with an option to link to an existing corporation.</li> <li>O close one or more facilities and submit the final Annual Report for each one.</li> <li>O submit Annual Reports for all my facilities, with an option to reopen or close one or more facilities.</li> <li>I is not allowed at this time online. To add or edit, you may submit a paper copy of the contact the the Used Oil Coordinator at (850) 245-8700 or by e-mail at</li> </ul> |
| Used.Oil@dep.state.fl.us.                                                                                                    | Save and Go to Next Step                                                                                                    |
| YOUR SESSION WILL TIME OUT IN 059 MINUTES.                                                                                     | USINESS PORTAL ESSA<br>Florida Department of Environmental Protectio                                                                                                    |
|                                                                                                    | Welcome, <u>Janet Ashwood</u> ( <u>Sign Ou</u>                                                                                                    |
|                                                                                                    |                                                                                                    |
|                                                                                                    | Authorization Process Help About                                                                                                    |
|                                                                                                    | Select Search Method                                                                                                    |
| Select Search Method                                                                                                    | Corporation Search:                                                                                                    |
| Corporation Search 🕡                                                                                                    | If you selected to submit Appual Reports for all your facilities you must submit an Appual Peport for every facility                                                                                                    |
| Facility Search 🕡                                                                                                    | associated with the corporation you select. If you do not have all of this information, please select Facility                                                                                                    |
| Select Facilities to Reopen 🕡                                                                                                  | Search Instead.                                                                                                    |
| Annual Report 🕡                                                                                                    | Facility Search:                                                                                                    |
|                                                                                                    |                                                                                                    |
| Manage Facilities 🥥                                                                                                    | If you selected to submit Annual Reports for all your facilities, you will first choose one or more facilities from among the search results, and then submit the Annual Reports.                                                                                                    |
| Manage Facilities<br>Additional Facility Information                                                                           | If you selected to submit Annual Reports for all your facilities, you will first choose one or more facilities from among the search results, and then submit the Annual Reports.                                                                                                    |
| Manage Facilities<br>Additional Facility Information<br>Select Facilities to Close                                             | If you selected to submit Annual Reports for all your facilities, you will first choose one or more facilities from among the search results, and then submit the Annual Reports. Please specify if you want to search by : * Ocorporation                                                                                                    |
| Manage Facilities<br>Additional Facility Information<br>Select Facilities to Close<br>Report on Closed Facilities              | If you selected to submit Annual Reports for all your facilities, you will first choose one or more facilities from among the search results, and then submit the Annual Reports. Please specify if you want to search by : * Ocorporation                                                                                                    |
| Manage Facilities<br>Additional Facility Information<br>Select Facilities to Close<br>Report on Closed Facilities<br>Signature | If you selected to submit Annual Reports for all your facilities, you will first choose one or more facilities from among the search results, and then submit the Annual Reports.  Please specify if you want to search by : * O Corporation © Facility  Go Back to Previous Step Save and Go to Next Step                                                                                                    |

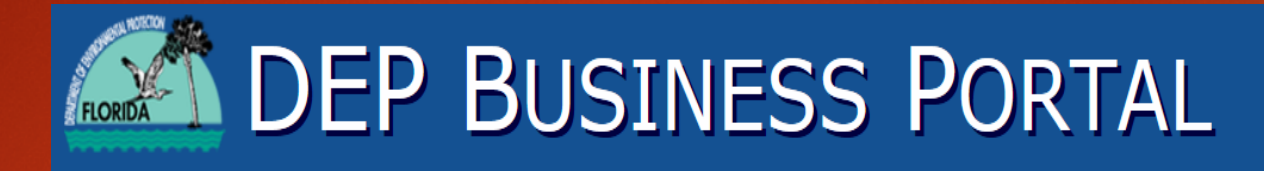

YOUR SESSION WILL TIME OUT IN 060 MINUTES.

Florida Department of Environmental Protection

Welcome, Janet Ashwood [Sign Out]

### Search by Corporation ID or Corporation Name

|                                 |   | Jome                                                            |                            |                                                                                                    |                                          |
|---------------------------------|---|-----------------------------------------------------------------|----------------------------|----------------------------------------------------------------------------------------------------|------------------------------------------|
| Introduction                    |   | Authorization Process                                           |                            |                                                                                                    | Help About                               |
| Registration Purpose            |   | Corporation Search                                              |                            |                                                                                                    |                                          |
| Select Search Method            |   | Please enter the corporation's mailing address, zip code, or ci | SQG (Small<br>ty. Do not e | Quantity Generator) Corporation ID or a portion of any c<br>nter the full address or city prefix. You must fill in at leas | of the following: name,<br>st one field. |
| Corporation Search              |   | City example: If the corporatio                                 | n city in Earl             | t Muara cimply optor "Myara" (Again this is part of the                                                                    | mailing address that you                 |
| Facility Search                 |   | would use.)                                                     | II CILY IS FOIL            | t Myers, simply enter Myers . (Again, this is part of the                                                                  |                                          |
| Select Facilities to Reopen     |   | Street example: If the corpora                                  | ion mailing                | address is 123 North Elm Street, enter "Elm" and the zip                                                                   | o code.                                  |
| Annual Report                   |   | No special characters (*, %, et                                 | c.) are requ               | ired for "wild card" searches.                                                                                             |                                          |
| Manage Facilities 🌘             |   |                                                                 | ory are requ               |                                                                                                    |                                          |
| Additional Facility Information |   |                                                                 |                            |                                                                                                    |                                          |
| Select Facilities to Close      |   | SQG Corporation ID :                                            |                            |                                                                                                    |                                          |
| Report on Closed Facilities     |   | Corporation Name :                                              |                            |                                                                                                    |                                          |
| Signature                       | 9 | Street Name                                                     |                            |                                                                                                    |                                          |
|                                 |   | Street Name :                                                   |                            |                                                                                                    |                                          |
|                                 |   | Zip Code :                                                      |                            |                                                                                                    |                                          |
|                                 |   | City :                                                          |                            |                                                                                                    |                                          |
|                                 |   |                                                                 | Go Bac                     | k to Previous Step Search and Continue                                                                                     |                                          |

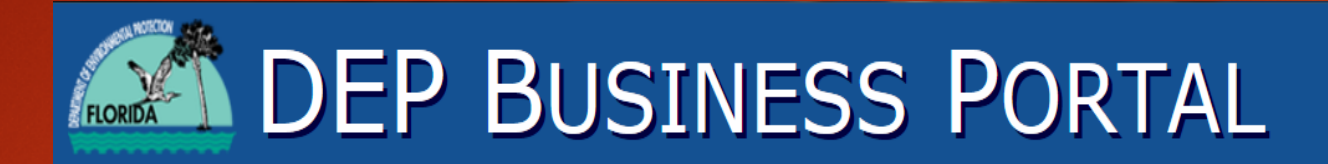

YOUR SESSION WILL TIME OUT IN 060 MINUTES.

Florida Department of Environmental Protection

Welcome, Janet Ashwood [Sign Out]

**ESSA** 

### Search an existing corporation.

|                                 | Home                    |                           |                                           |                                      |
|---------------------------------|-------------------------|---------------------------|-------------------------------------------|--------------------------------------|
| Introduction 🥥                  | Authorization Process   | ]                         |                                           | Help About                           |
| Registration Purpose 📀          | Corporation Search—     |                           |                                           |                                      |
| Select Search Method 🥥          | Please select a corpora | ation listed below. If vo | our corporation is not listed, you cannot | continue. You may want to select the |
| Corporation Search              | Search Again button     | to try a new search wi    | th fewer or different words. Or you can   | start over and select a different    |
| Facility Search 🥥               | registration purpose.   |                           |                                           |                                      |
| Select Facilities to Reopen 🥑   | Select One              | Corporation               | Corporation Address                       | Corporation City/State/Zip           |
| Annual Report 🥑                 | O PEP BOYS EN           | VVIRONMENTAL DEPT.        | 3111 WEST ALLEGHENY AVE                   | PHILADEPHIA, PA 19132                |
| Manage Facilities 🔍             |                         |                           |                                           |                                      |
| Additional Facility Information |                         |                           |                                           |                                      |
| Select Facilities to Close 🔍    |                         |                           |                                           |                                      |
| Report on Closed Facilities 🤍   |                         |                           |                                           |                                      |
| Signature 😈                     |                         |                           |                                           |                                      |
|                                 |                         |                           |                                           |                                      |
|                                 |                         |                           |                                           |                                      |
|                                 |                         |                           |                                           |                                      |
|                                 |                         |                           |                                           |                                      |
|                                 | Total Records : 1       |                           |                                           |                                      |
|                                 |                         |                           |                                           |                                      |
|                                 |                         |                           | Search Again Continue                     |                                      |
|                                 |                         |                           |                                           |                                      |

From the list below, select facilities to reopen or if you do not want to reopen any facilities on list, then select the "do not reopen box and hit Continue. This will show all open facilities.

YOUR SESSION WILL TIME OUT IN 060 MINUTES

Home Authorization Process Help About Introduction Registration Purpose Select Facilities to Reopen Search Results-Select Search Method From the list below, you optionally may select one or more closed facilities you wish to reopen. Doing this causes these Corporation Search newly reopened facilities to display on upcoming screens, where you may perform additional actions on them. Facility Search If you do not wish to reopen any of these facilities, simply select the check box in the top of the line ("DO NOT REOPEN Select Facilities to Reopen ANY FACILITIES") and then click on the Continue button. Annual Report 😈 Manage Facilities Select/Deselect Facility Details Physical Address City/State/Zip **Operator Information** Corporation Additional Facility Information DO NOT REOPEN ANY Select Facilities to Close FACILITIES PEP BOYS 370 800 NO. MILITARY TRAIL WEST PALM BEACH, FL ANGELA BANKS PEP BOYS Report on Closed Facilities 🔙 33415 5616863004 ENVIRONMENTAL DEPT. Angela\_Banks@pepboys.com Signature 🕤 PEP BOYS 194 4301 LAKE WORTH ROAD LAKE WORTH, FL 33461 ANGELA BANKS PEP BOYS 5619684688 ENVIRONMENTAL DEPT. Angela\_Banks@pepboys.com Go Back to Previous Step Continue

Welcome, Janet Ashwood [Sign Out]

List of Open facilities for annual report quantity are available.

|              | Buši | NESS | PORTAI |
|--------------|------|------|--------|
| A CONTRACTOR |      |      |        |

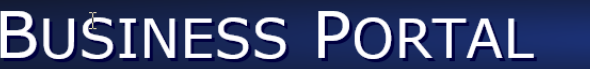

#### ESSA Enterprise Solution

| YOUR SESSION WILL TIME OUT IN 060 MINUTES.              |                             |                                  |                                                                      |                                                              |                                           |                                                           |                                                                   |                                         |                               |
|---------------------------------------------------------|-----------------------------|----------------------------------|----------------------------------------------------------------------|--------------------------------------------------------------|-------------------------------------------|-----------------------------------------------------------|-------------------------------------------------------------------|-----------------------------------------|-------------------------------|
| This is a test website. The production website is avail | ilable at <u>http://www</u> | .fldepportal.com.                |                                                                      |                                                              |                                           |                                                           | W                                                                 | elcome, <u>Janet As</u>                 | <u>shwood</u> [Sign (         |
|                                                         | Home                        |                                  |                                                                      |                                                              |                                           |                                                           |                                                                   |                                         |                               |
| Introduction 🥥                                          | Authoriza                   | tion Process                     | ;                                                                    |                                                              |                                           |                                                           |                                                                   |                                         | Help About                    |
| Registration Purpose 🥥                                  | Annual F                    | leport                           |                                                                      |                                                              |                                           |                                                           |                                                                   |                                         |                               |
| Select Search Method 🥥                                  | Enter Q                     | uantity —                        |                                                                      |                                                              |                                           |                                                           |                                                                   |                                         |                               |
| Corporation Search 🥥                                    | If no oil                   | ioving to the r<br>was collected | next screen, you must enter the<br>at a facility during 2016, you ma | amount of used oil (in whol<br>ay enter 0 (zero). If you hav | e gallons) collecte<br>/e not submitted y | d at every facility displaye<br>our Annual Report for pre | ed on this screen during 20<br>vious years, please contact        | 16 since its last A<br>the Used Oil Coo | nnual Report.<br>ordinator at |
| Facility Search 🥥                                       | (850) 24                    | 5-8705 or by                     | e-mail at Used.Oil@dep.state.                                        | fl.us for information on hov                                 | v to submit Annua                         | l Reports for the previous                                | years.                                                            |                                         |                               |
| Select Facilities to Reopen 🥥                           | You have                    | e the option of                  | f changing the status of one or n                                    | nore facilities. Just change t                               | he drop-down sele                         | ection in the "New Status                                 | Facility" column.                                                 |                                         |                               |
| Annual Report 🥥                                         | Select th                   | e Go Back to                     | Previous Step button to try a                                        | new search (or select the "H                                 | Help" tab above fo                        | r further assistance) if an                               | y of the following applies:                                       |                                         |                               |
| Manage Facilities 🤤                                     | 1 Th                        | is list of facilit               | ies includes one or more that vo                                     | u didn't exnect                                              |                                           | ,                                                         | , ,,,,,,,,,,,,,,,,,,,,,,,,,,,,,,,,,,,,,                           |                                         |                               |
| Additional Facility Information 🤤                       | 2. Yo                       | u don't have r                   | required information for one or m                                    | nore of these facilities.                                    |                                           |                                                           |                                                                   |                                         |                               |
| Select Facilities to Close 🔵                            | 3. On                       | e or more of t                   | these facilities don't belong to yo                                  | ou (or your corporation).                                    |                                           |                                                           |                                                                   |                                         |                               |
| Report on Closed Facilities 🝚                           |                             |                                  | Corporation: PEP BO                                                  | YS ENVIRONMENTAL DE                                          | РТ.                                       |                                                           |                                                                   |                                         |                               |
| Signature 😱                                             |                             |                                  | 165<br>3111 W                                                        | VEST ALLEGHENY AVE                                           |                                           |                                                           |                                                                   |                                         |                               |
| L                                                       | New<br>Status               | Curr<br>* Sta                    | PHILAI<br>rent Facility<br>tus Details                               | DEPHIA, PA 19132                                             | Physical<br>Address                       | City/State/2                                              | ip Ope<br>Infor                                                   | erator<br>mation                        | Quantity<br>(in<br>Gallons) * |
|                                                         | Open                        | Open                             | PEP BOYS #127                                                        | 7725 NEWBERRY RD                                             |                                           | GAINESVILLE, FL 32606                                     | JERRY MILLER<br>3523326003<br>Angela Banks@penboys.com            |                                         | ^                             |
|                                                         | Open                        | Open                             | PEP BOYS AUTOMOTIVE CENTER                                           | 821 23RD ST                                                  |                                           | PANAMA CITY, FL 32405                                     | TIM ABBOTT<br>8508728884 1<br>ANGELA_BANKS@PEPBOYS.CO             | м                                       |                               |
|                                                         | Open                        | Open                             | PEP BOYS 292                                                         | 2100 UNIVERSITY                                              |                                           | CORAL SPRINGS, FL 33071                                   | Victor Cardenas Manager<br>2154309645<br>Angela_Banks@pepboys.com |                                         |                               |
|                                                         | Open                        | Open                             | PEP BOYS #311                                                        | 601 SUNRISE                                                  |                                           | FORT LAUDERDALE, FL 33304                                 | Joseph Eugene Asst Mgr<br>9547791002<br>Angela_Banks@pepboys.com  |                                         |                               |
|                                                         | Open                        | Open                             | PEP BOYS 376 PLANTATION                                              | 12251 SUNRISE                                                |                                           | PLANTATION, FL 33323                                      | YOLLANDA GALLARDO<br>9549169100<br>Angela_Banks@pepboys.com       |                                         |                               |
|                                                         | Open                        | Open                             | Pep Boys 176                                                         | 760 STATE<br>7                                               |                                           | HOLLYWOOD, FL 33023                                       | YOLANDA GALLARDO<br>2154309017                                    |                                         | ~                             |
|                                                         |                             |                                  | D D 207 II-II J                                                      | Go Back to                                                   | Previous Step                             | Continue                                                  | 0                                                                 |                                         |                               |

### LEC DUSINESS FURIAL

Welcome, Janet Ashwood [Sign Out]

#### YOUR SESSION WILL TIME OUT IN 059 MINUTES.

### **Facility Search**

Search by SQG facility ID or by street name & zip code.

|                                                                                                    | Home                                                                                                |                                                                                                    |                                           |
|----------------------------------------------------------------------------------------------------|----------------------------------------------------------------------------------------------------|----------------------------------------------------------------------------------------------------|-------------------------------------------|
| Introduction 😡                                                                                                    | Authorization Process                                                                               |                                                                                                    | Help About                                |
| Registration Purpose 🥥                                                                                            | Facility Search                                                                                     |                                                                                                    |                                           |
| Select Search Method Corporation Search<br>Facility Search<br>Select Facilities to Reopen<br>Annual Report        | Please enter the facility's<br>number, physical addres<br>City example: If the facil<br>would use.) | s SQG (Small Quantity Generator) Facility ID or a portion of any of the following : r<br>ss, zip code, or city. Do not enter the zip code or city prefix. You must fill in at least<br>ility city is Fort Myers, simply enter "Myers". (Again, this is part of the mailing addre<br>acility mailing address is 123 North Elm Street, enter "Elm" and the zip code. | name, store<br>one field.<br>ess that you |
| Manage Facilities<br>Additional Facility Information<br>Select Facilities to Close<br>Report on Closed Facilities | No special characters (*,<br>If you selected to submit                                              | , %, etc.) are required for "wild card" searches.<br>t Annual Reports for all facilities, you will be able to select <i>your</i> facilities from the s                                                                                                    | earch results.                            |
| Signature 🕡                                                                                                    | SQG Facility ID :                                                                                   |                                                                                                    |                                           |
|                                                                                                    | Street Name :                                                                                       |                                                                                                    |                                           |
|                                                                                                    | Zip Code :                                                                                          |                                                                                                    |                                           |
|                                                                                                    | City :                                                                                              |                                                                                                    |                                           |
|                                                                                                    |                                                                                                    | Go Back to Previous Step Search and Continue                                                                                                    |                                           |

### FLORIDA DEF DUSINESS FURIAL

Florida Department of Environmental Protection

#### YOUR SESSION WILL TIME OUT IN 059 MINUTES

#### Welcome, Janet Ashwood [Sign Out]

Facility Search to submit Annual Report for open facilities.

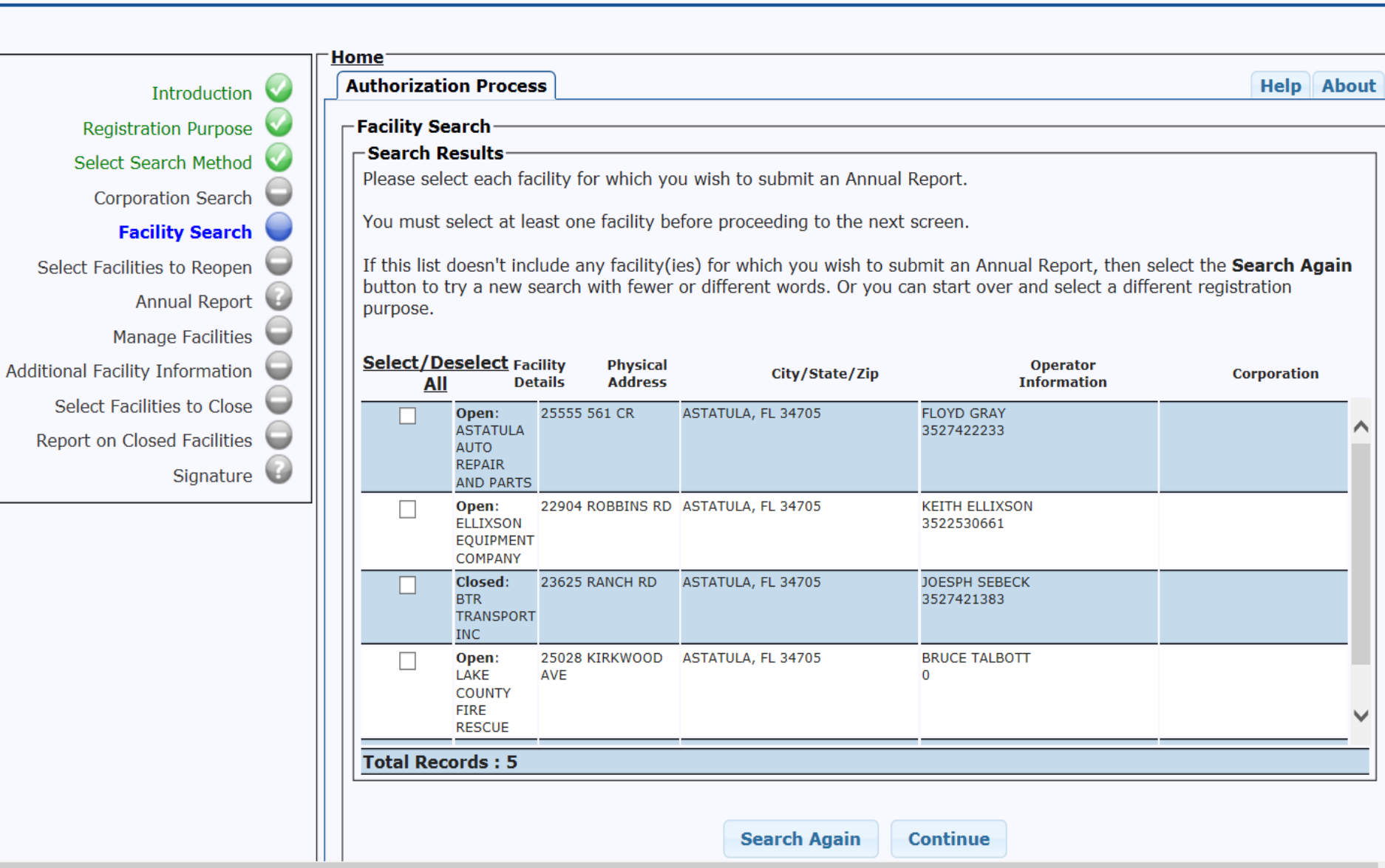

#### Welcome, sance Asimood [Sign o

Enter quantity amounts in gallons and select Continue.

| רך <u>Home</u> |            |                                 |
|----------------|------------|---------------------------------|
| Auth           |            | Introduction                    |
| Anı            | <b></b>    | Registration Purpose            |
| _ Er           |            | Select Search Method            |
| Bei            | $\bigcirc$ | Corporation Search              |
| not            |            | Facility Search                 |
| e-r            |            | Select Facilities to Reopen     |
| You Sta        |            | Annual Report                   |
|                |            | Manage Facilities               |
| l if a         |            | Additional Facility Information |
|                |            | Select Facilities to Close      |
|                |            | Report on Closed Facilities     |
|                |            | Signature                       |
|                |            |                                 |

Authorization Process

Help About

#### 

Before moving to the next screen, you must enter the amount of used oil (in whole gallons) collected at every facility displayed on this screen during 2016. If no oil was collected at a facility during 2016, you may enter 0 (zero). If you have not submitted your Annual Report for previous years, please contact the Used Oil Coordinator at (850) 245-8700 or by e-mail at **Used.Oil@dep.state.fl.us** for information on how to submit Annual Reports for the previous years.

You have the option of changing the status of one or more facilities. Just change the drop-down selection in the "New Status Facility" column.

Select the **Go Back to Previous Step** button to try a new search (or select the "Help" tab above for further assistance) if any of the following applies:

- 1. This list of facilities includes one or more that you didn't expect.
- 2. You don't have required information for one or more of these facilities.
- 3. One or more of these facilities don't belong to you (or your corporation).

| New<br>Status * | Current<br>Status | Facility<br>Details               | Physical<br>Address | City/State/Zip     | Operator<br>Information  | Quantity<br>(in<br>Gallons) * |
|-----------------|-------------------|-----------------------------------|---------------------|--------------------|--------------------------|-------------------------------|
| Open 🔽          | Open              | ASTATULA AUTO REPAIR<br>AND PARTS | 25555 561 CR        | ASTATULA, FL 34705 | FLOYD GRAY<br>3527422233 |                               |
| Open 🔽          | Open              | LAKE COUNTY FIRE RESCUE           | 25028 KIRKWOOD AVE  | ASTATULA, FL 34705 | BRUCE TALBOTT<br>0       |                               |
|                 |                   |                                   |                     |                    |                          |                               |
|                 |                   |                                   |                     |                    |                          |                               |
|                 |                   |                                   |                     |                    |                          |                               |
|                 |                   |                                   |                     |                    |                          |                               |
|                 |                   |                                   |                     |                    |                          |                               |
|                 |                   |                                   |                     |                    |                          |                               |
|                 |                   |                                   |                     |                    |                          |                               |
|                 |                   |                                   |                     |                    |                          |                               |

Electronic Signature Certification, select "I accept" and hit submit.

| FLORIDA           | DEP                      | BUSINESS | PORTAL |
|-------------------|--------------------------|----------|--------|
| YOUR SESSION WILL | TIME OUT IN 060 MINUTES. |          |        |

#### Home **Authorization Process** Help About Introduction Registration Purpose 🔍 -Signature--Electronic Certification Select Search Method Corporation Search 🥃 I, Janet Ashwood, certify that to the best of my knowledge and belief, the information provided is this application is true, accurate, and correct. Facility Search Select Facilities to Reopen Acceptance affirms that all information provided is true, accurate, and correct to the best of my knowledge. Annual Report Manage Facilities 🧲 Additional Facility Information 🥃 Select Facilities to Close O I accept the above electronic certification. I DO NOT accept the above electronic certification. Report on Closed Facilities 🥃 Signature

Go Back to Previous Step

Submit

ESSA

Florida Department of Environmental Protection

Welcome, Janet Ashwood [Sign Out]

You have completed Registration for Annual Reporting, hit Done.

You will also see this screen if you add/edit and close a facility or corporation.

|                                                       | T Home                                                                                                    | _ |
|-------------------------------------------------------|----------------------------------------------------------------------------------------------------|---|
| Introduction 🥑                                        | Authorization Process Help About                                                                                                    |   |
| Registration Purpose <table-cell></table-cell>        | Thank You! (Annual Report)                                                                                                    | ٦ |
| Select Search Method <table-cell></table-cell>        | You have completed the Registration/Annual Reporting process for<br>Public Used Oil Collection Centers. A confirmation will be sent to your |   |
| Corporation Search 🧲                                  | e-mail address.                                                                                                    |   |
| Facility Search 🖉                                     | Thank you for using the FDEP Business Portal.                                                                                               |   |
| Select Facilities to Reopen <table-cell></table-cell> | We would appreciate your feedback. Take Survey                                                                                              |   |
| Annual Report 🌏                                       |                                                                                                    |   |
| Manage Facilities 🧲                                   |                                                                                                    |   |
| Additional Facility Information 🧲                     |                                                                                                    |   |
| Select Facilities to Close 🧲                          |                                                                                                    |   |
| Report on Closed Facilities 🧲                         |                                                                                                    |   |
| Signature 🧉                                           |                                                                                                    |   |
|                                                       |                                                                                                    |   |
|                                                       |                                                                                                    |   |
|                                                       |                                                                                                    |   |
|                                                       |                                                                                                    |   |
|                                                       |                                                                                                    |   |
|                                                       |                                                                                                    |   |
|                                                       |                                                                                                    |   |
|                                                       | Done                                                                                                    |   |
|                                                       |                                                                                                    |   |

Upon completion of your PUOCC on-line registration, an 'Electronic Submission Receipt" will be issued to you electronically.

Please keep for your records.

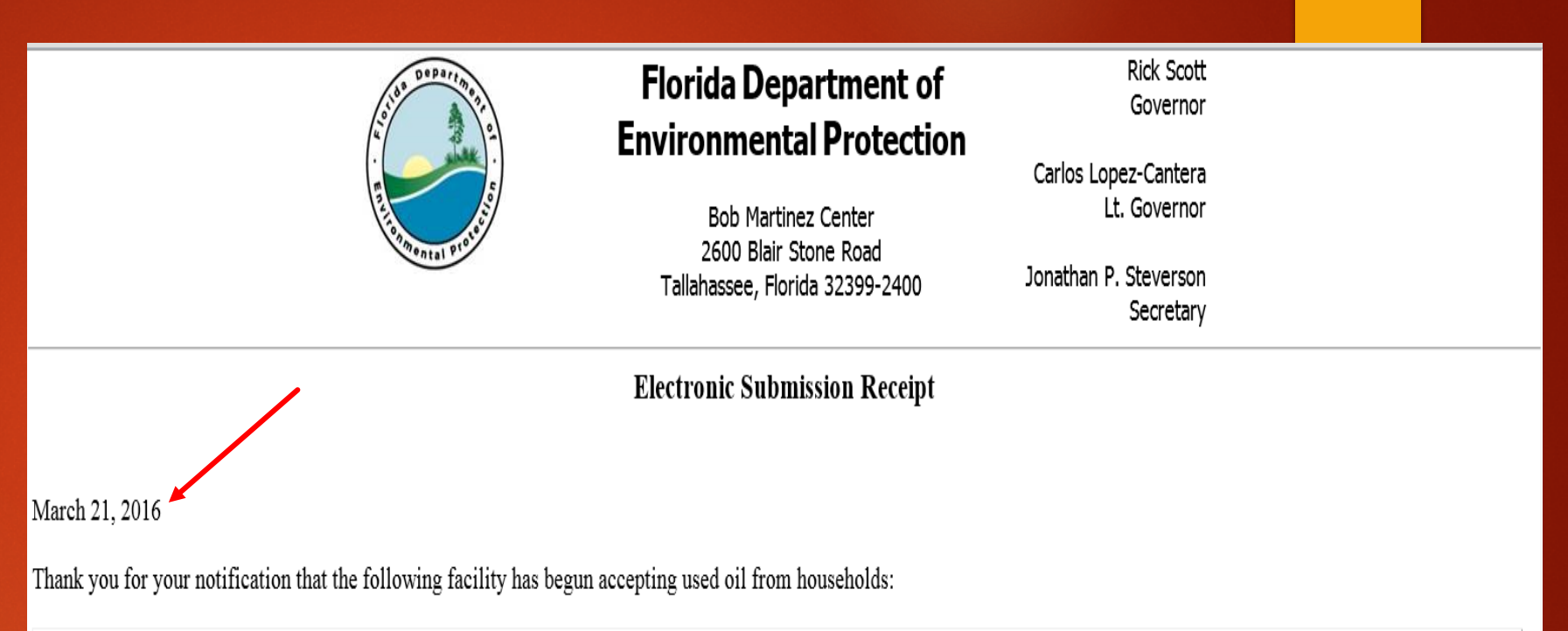

| Facility ID | Facility Details | Physical Address                                   | Mailing Address                                    | <b>Operator Information</b> | Corporation Details |
|-------------|------------------|----------------------------------------------------|----------------------------------------------------|-----------------------------|---------------------|
| 217057      |                  | 1553 Savannah Ave<br>Farpon Springs, FL-34689 6706 | 1553 Savannah Ave<br>Tarpon Springs, FL-34689 6706 | bradfords towing llc        | N/A<br>N/A          |

Please retain a copy of this confirmation for your records.

If you have any questions or need further assistance, please contact the Used Oil Coordinator at (850) 245-8700 or by e-mail at Used.Oil@dep.state.fl.us.

# Questions

### Congratulations on completing your PUOCC On-line Registration!

If you have any questions, please contact the Janet Ashwood, Used Oil Coordinator at 850.245.8789 or via email at Used.Oil@dep.state.fl.us.